## 互動式統計圖瀏覽說明

● 請先確認是否已安裝 Adobe Flash Player,以利正常撥放。

1.使用瀏覽器 Chrome 打開互動式統計圖網頁,並點選感興趣之互動式統計圖

| 983講覧 訂規成演漫子報 雙語調素 ENGLISH 行動版 RSS<br>P 中華民國統計資訊網<br>National Statistics, R.O.C.(Taiwan) |                                       |     |  |  |
|------------------------------------------------------------------------------------------|---------------------------------------|-----|--|--|
| 一般民眾專業人士                                                                                 | 兒童/學生                                 |     |  |  |
| 主計總處統計專區                                                                                 | 主計總處統計專區 國情統計通報 全國統計資料 統計法制與標準分類 資訊服務 |     |  |  |
| 物價指數                                                                                     | 現在位置 ● 首頁 > 主针總處統計事區 > 國富統計 > 互動式統計圖  | •   |  |  |
| 國民所得及經濟成長                                                                                |                                       | 9   |  |  |
| 綠色國民所得                                                                                   | 互動式統計圖                                | 0   |  |  |
| 家庭收支調査                                                                                   | 近5年周音毛額已姿亦使鐵山                         | 7)  |  |  |
| 就業、失業統計                                                                                  | 23十國軍七旗及員座和得比                         | -   |  |  |
| 薪資及生產力統計                                                                                 | 2.9千盛曲/7.60人員運和時に                     | -   |  |  |
| 社會指標                                                                                     | 近9千盛重七頃(17時),次雨涛に12天星至2807            | -   |  |  |
| 工業及服務業普查                                                                                 | 近5年生產性資產通續-拚使用部門別分                    | -   |  |  |
| 人口及住宅普查                                                                                  | · ··································· | -   |  |  |
| 農林漁牧業普查                                                                                  |                                       |     |  |  |
| ● 國富統計                                                                                   | 新5年家庭部門平均每人皆產優況                       |     |  |  |
| 產業關聯統計                                                                                   |                                       | - ] |  |  |

## 2.將所選取之互動式統計圖下載至 PC 端

| 户華民國<br>National Stat      | 國統計資訊網<br>istics, R.O.C.(Iaiwan)           | .ss î |
|----------------------------|--------------------------------------------|-------|
| 一般民眾專業人士                   | 兒童/學生                                      |       |
| 主計總處統計專區                   | 主計總處統計專區 國情統計通報 全國統計資料 統計法制與標準分類 資訊服務      |       |
| 物價指數                       | 現在位置● 首頁 > 主計總處統計事區 > 國富統計 > 互動式統計圖        |       |
| 國民所得及經濟成長                  | 五動十次社園                                     | 2     |
| 綠色國民所得                     | 4. 刺入(初言) 圏                                | 2     |
| 家庭收支調查                     | 近5年國富毛額及資產結構比                              | 1     |
| 就業、失業統計 ※答及生産力統計           | 近5年國富淨額及資產結構比                              |       |
| 社會指標                       | 近5年國富毛額(淨額)及結構比-按資產型態分                     |       |
| 工業及服務業普查                   | 近5年生產性資產毛額-按使用部門別分<br>255年生產性含素過額-按使用物理別公  | -     |
| 人口及住宅普查                    | 近5年經濟部門淨值之結構比                              |       |
| 農林漁牧業普查                    | 近5年家庭部門平均每戶資產概況                            |       |
|                            | 近5年家庭部門平均每人資產概況                            |       |
| 座 亲 阑 聯 統 計<br>其 他 專 案 調 查 | + 8 塗管料, 第1/1百, 低百聰示 25 ▼ 塗 (● ● ● ● ● ● ● | 1     |
|                            |                                            |       |
|                            | ۷                                          |       |
| <u> 『『秋 橋 詩 </u>           | 地址:100-65台北市廣州街2號 統計釀身GO APP               | •     |
| nl.swf ^                   | 全印刷示                                       | ×     |

3.出現警示訊息時,請選取"保留"

| 社會指標                                         | 219十國副七朝(/宇宙)以阿得山政員建室怒刀  |  |  |  |
|----------------------------------------------|--------------------------|--|--|--|
|                                              | 近5年生產性資產毛額-按使用部門別分       |  |  |  |
| 工業及服務業普查                                     | 近5年生產性資產淨額-按使用部門別分       |  |  |  |
| 人口及住宅普查                                      |                          |  |  |  |
| 農林油牧業普杏                                      | 213年經濟部门淨恒之給傳比           |  |  |  |
|                                              | 近5年家庭部門平均每戶資產概況          |  |  |  |
| ❷國富統計                                        | 新5年家庭部門平均每人資產概況          |  |  |  |
| 產業關聯統計                                       |                          |  |  |  |
| 其他專案調查                                       | 共83肇資料,第1/1頁,每頁顯示 25 ▼ 肇 |  |  |  |
|                                              |                          |  |  |  |
| 隱私權政策 地址:100-55台北市廣州街2號                      |                          |  |  |  |
| ▲ 這種類型的檔案可能會損害你的電 保留 拾棄 腦,你要保留 n1.swf 這個檔案嗎? |                          |  |  |  |

4. 選取「在資料夾中顯示」

|        | 開愈(O)          |
|--------|----------------|
|        | 一律開啟這類檔案(A) 5  |
|        | 在資料夾中顯示(S) )   |
|        | <b>4</b> 取消(C) |
| n1.swf | ~              |

## 5.點選 swf 檔

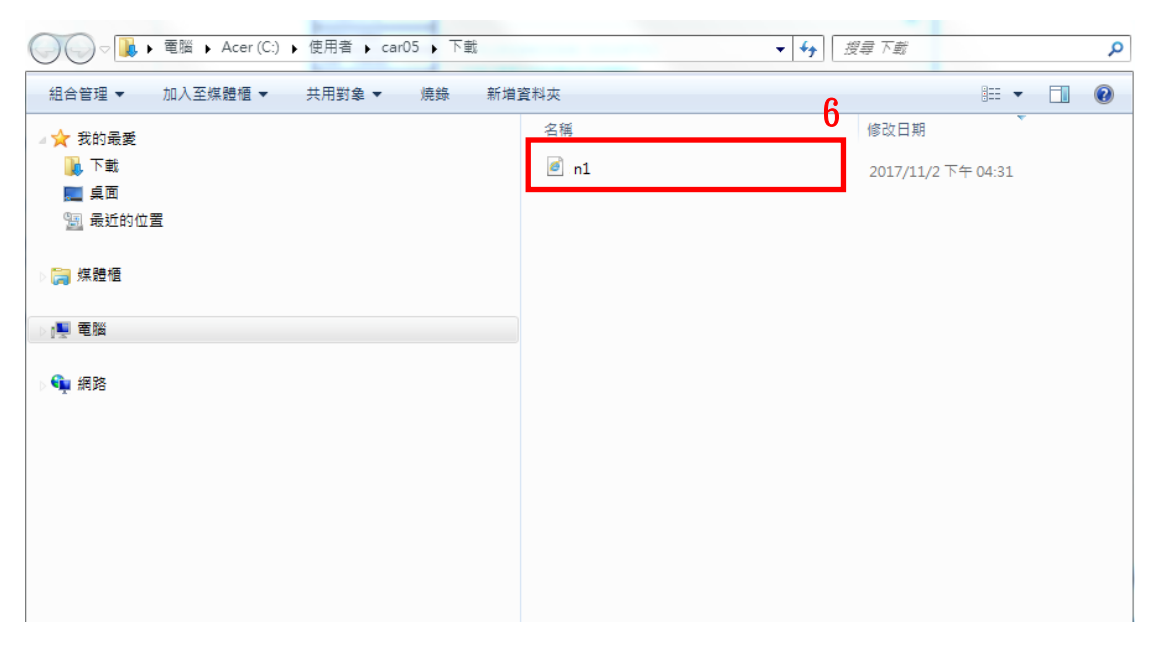

## 6.即可瀏覽所選取之互動式統計圖

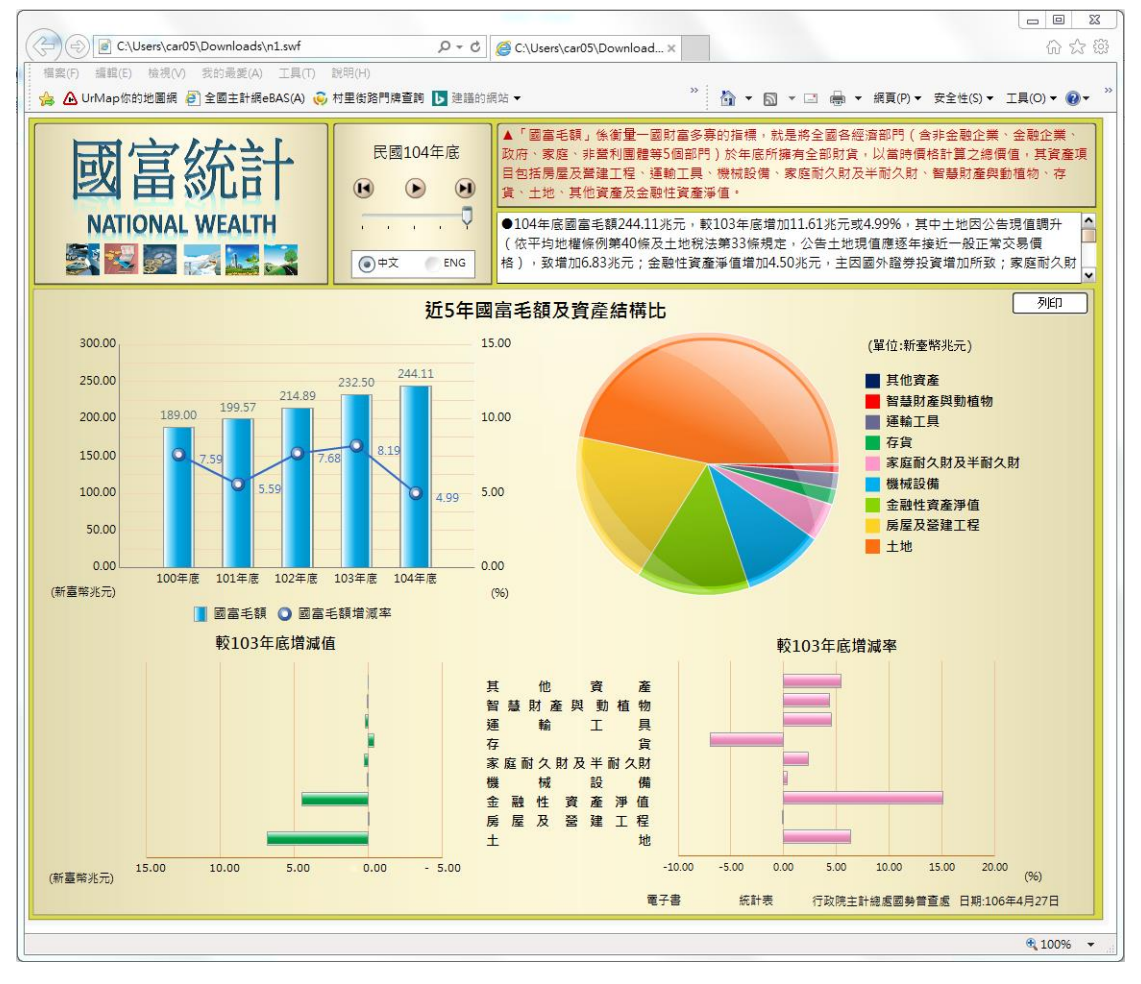

3